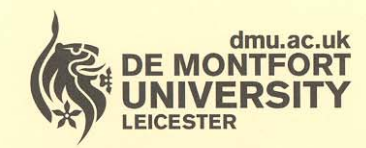

## Department of Library Services

www.library.dmu.ac.uk

### **IT Training**

Kimberlin Library Tel: (0116) 257 7160 Fax: (0116) 257 7046 email: itskills@dmu.ac.uk

# **Microsoft Office 2007**

### **Using the Ribbon**

**July 2007** 

#### Contents

| Introduction                            | 1  |
|-----------------------------------------|----|
| Using the Ribbon                        | 2  |
| Customising the Quick Access Toolbar    | 7  |
| Saving the document in Word 2002 format | 10 |

#### INTRODUCTION

When you open one of the software packages associated with Microsoft Office 2007, one of the first things you notice is that it looks quite different from previous versions. The usual menus and toolbars have been replaced by a continuous Ribbon that contains all the commands that were once hidden on menus. The commands are organised in logical groups which are collected together under tabs.

| Office Button | Quick Access Toolbar          | Tabs              | Ribbon           |                 |          |          |
|---------------|-------------------------------|-------------------|------------------|-----------------|----------|----------|
|               | $\perp$                       |                   |                  |                 |          |          |
|               | 🛕 🖨 ゴ 🤊 - 😈 🤜- 🐙 🐣 🍲 🐔        | Document5         | - Microsof: Word |                 |          | _ = >    |
| Home          | Insert Page Layout References | Mailings Review V | ew               |                 |          | (        |
| Paste R       | chet MS • 12 • A A A          |                   |                  | AaBbCcE AaBbCcE |          | A Find * |
| Clipboard     | Font                          | Paragraph         | G                | Styles          | Styles * | Editing  |

When you select a tab, the section of the Ribbon that you can see changes to show related commands. For example the Home tab shows the most common commands such as changing the font style and size, line spacing and justification. The Page Layout tab includes orientation, margins and paragraph spacing.

| 😱 🗋 🚰 🛃 ሷ 🖨 📬 🤊 🕫 🧶 🖑 🦑 🏈 🖄 💽 🔻 🛛 DocumentS - Microsoft Word |                      |                                                         |                                                                                   |                                           |                                                                              | -      | x                  |                                |   |
|--------------------------------------------------------------|----------------------|---------------------------------------------------------|-----------------------------------------------------------------------------------|-------------------------------------------|------------------------------------------------------------------------------|--------|--------------------|--------------------------------|---|
| Hom                                                          | e Insert Page La     | out References                                          | Mailings Revi                                                                     | ew View                                   |                                                                              |        |                    |                                | 0 |
| Themes                                                       | Margins<br>* Columns | a ▼ H Breaks ▼<br>S Line Numbers ▼<br>b C Hyphenation ▼ | <ul> <li>▲ Watermark *</li> <li>◆ Page Color *</li> <li>▲ Page Borders</li> </ul> | Indent<br>ई≢ Left: 0 cm<br>≣∄ Right: 0 cm | Spacing           ↓ = Before:         0 pt           ↓ = After:         0 pt | ¢<br>¢ | Bring to Front - E | Align *<br>Group *<br>Rotate * |   |
| Themes                                                       | Page Se              | tup 😼                                                   | Page Background                                                                   | F                                         | aragraph                                                                     | Ta .   | Arrange            |                                |   |

Above the Ribbon (although you can choose to position this below the Ribbon) is the Quick Access Toolbar. You can customise this toolbar to hold the commands that you use most often, such as print, close a document, and shortcuts to macros.

1

#### USING THE RIBBON

- Start Word 2007
- > Open the document called Mushroom from the Ribbon folder on drive C:
- > Ensure the Home tab is selected
- > Format the heading as Trebuchet, 12 point, centred
- > Format the sub-heading as Arial, 12 point, italic, centred

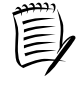

Notice that, as you move the mouse pointer over the font style and size, the selected text changes to allow you to preview the format.

- Select the second heading 'To mushroom mushrooming to pop up like mushrooms'
- > Format this text as Trebuchet, 14 point, put a border around the text
- Check that the thickness of the border is ½ point click the drop arrow to the right of the border button and choose Borders and Shading

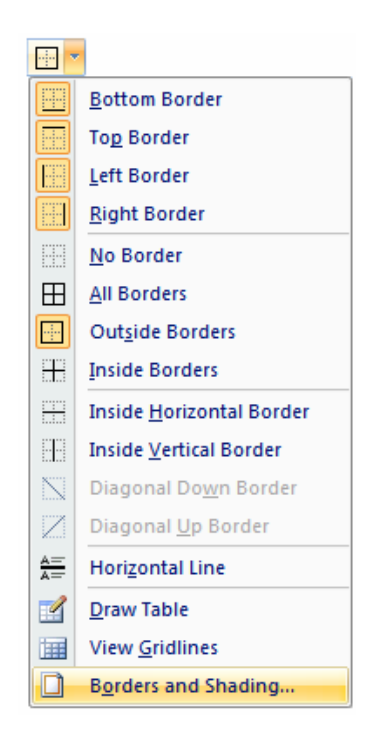

> Fill the border with the theme colour Olive Green, Accent 3, Lighter 60%

| A               |                         |
|-----------------|-------------------------|
| Theme Colors    |                         |
|                 |                         |
| Olive Green     | , Accent 3, Lighter 60% |
| Standard Colors |                         |
|                 |                         |
| No Color        |                         |
| 3 More Colors   |                         |

You need to change the left and right margins on the document 3 cm.

- Click the Page Layout tab
- > Click the Margins button to see a list of pre-designed layouts
- None of these match your requirements so click Custom Margins at the bottom of the list and make your changes

| Margins |                    |         |         |         |
|---------|--------------------|---------|---------|---------|
|         | Normal             |         |         |         |
|         | Тор:               | 2.54 cm | Bottom: | 2.54 cm |
|         | Left:              | 2.54 cm | Right:  | 2.54 cm |
|         | Narrow             |         |         |         |
|         | Top:               | 1.27 cm | Bottom: | 1.27 cm |
|         | Left:              | 1.27 cm | Right:  | 1.27 cm |
|         | Modera             | to      |         |         |
|         | Ton                | 2.54 cm | Bottom  | 2.54 cm |
|         | Left:              | 1.91 cm | Right:  | 1.91 cm |
|         |                    | 1.71 6. | - agric |         |
|         | Wide               |         |         |         |
|         | Top:               | 2.54 cm | Bottom: | 2.54 cm |
|         | Left:              | 5.08 cm | Right:  | 5.08 cm |
|         | Mirrore            | d       |         |         |
|         | Top:               | 2.54 cm | Bottom: | 2.54 cm |
|         | Inside:            | 3.18 cm | Outside | 2.54 cm |
| Custo   |                    |         |         |         |
| Custo   | im M <u>a</u> rgii | ns      |         |         |

The text beginning 'Yellow, flower pot mushrooms.....' and continuing to the end of the document needs to be formatted in the same way as the text at the beginning of the document - beginning 'Mushroom(s) are the fleshy...'.

- Use the Format Painter (Home tab) to copy the format from the text at the top of the document to that at the end
- Insert a blank line before the text 'Many species of mushrooms seemingly appear overnight, ...'

- > Insert another blank line before the text 'The term "mushrooming" differs...'
- And another blank line before the text 'Notably, not all mushrooms expand overnight...'
- > Check that the paper size is A4 (Page Layout tab)
- Insert Page Numbers (Insert tab) at the bottom centre of the page Plain Number 2 format

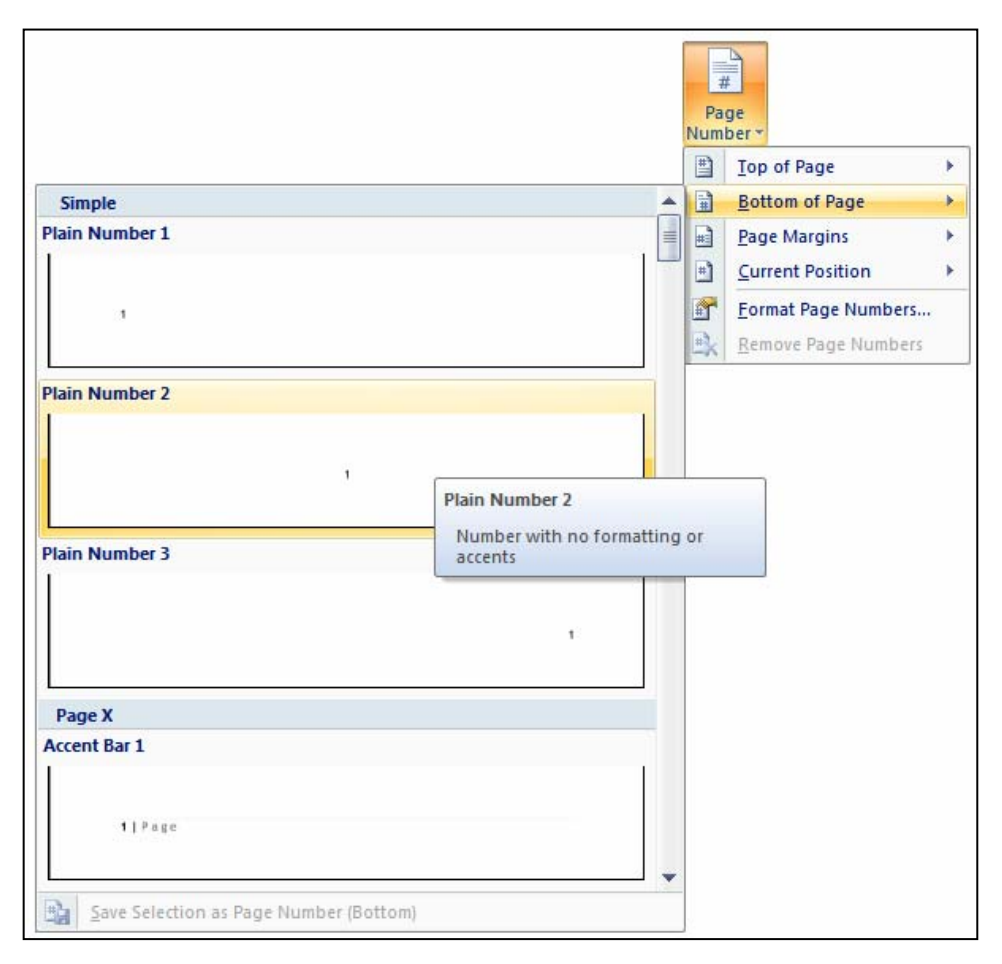

- > Zoom the document to 75% (View tab)
- Select the paragraph beginning 'The term "mushrooming" differs...' and format it as two columns (Page Layout tab)
- Position the insertion point below the first paragraph ending 'their food sources.'
- Insert the picture (from file) (Insert tab) named RedMushroom from the Ribbon folder on drive C:

When the picture is selected the Picture Tools tab is displayed. This is called a contextual tab. Contextual tabs are only displayed when they are required, for example when a Picture, Shape, SmartArt, or Chart is displayed.

| Contextual tab                                                                        |                     |                         |                                |                   |                 |                  |            |
|---------------------------------------------------------------------------------------|---------------------|-------------------------|--------------------------------|-------------------|-----------------|------------------|------------|
| 💽 L 🞽 🖬 ሷ 🖨 📬 🤊 - U                                                                   | 🤜 - 🖑 🐣 🔶 🏹 (       | €) ₹                    | Picture Tools                  | Mushroom.doc [Con | mpatibility Mod | e] - Microsoft W | _ = X      |
| Home Insert Page Layou                                                                | it References N     | Aailings Review View    | Format                         |                   |                 |                  | 0          |
| Brightness * I Compress Pictures       O Contrast * * * Reset Picture       Recolor * | Shadow<br>Effects + | Picture Weight * Positi | n Bring to Send<br>Front * Bac | to Text Align     | Group Rotate    | Crop 🔐 Width:    | 21.13 cm 🛟 |
| Adjust                                                                                | Shadow Effects      | Border 🕞                |                                | Arrange           |                 | Size             | G          |

- > Change the height of the picture to 8 cm
- > Apply Tight text wrapping to the picture
- > Ensure that all of the text in the second paragraph is to the right of the picture

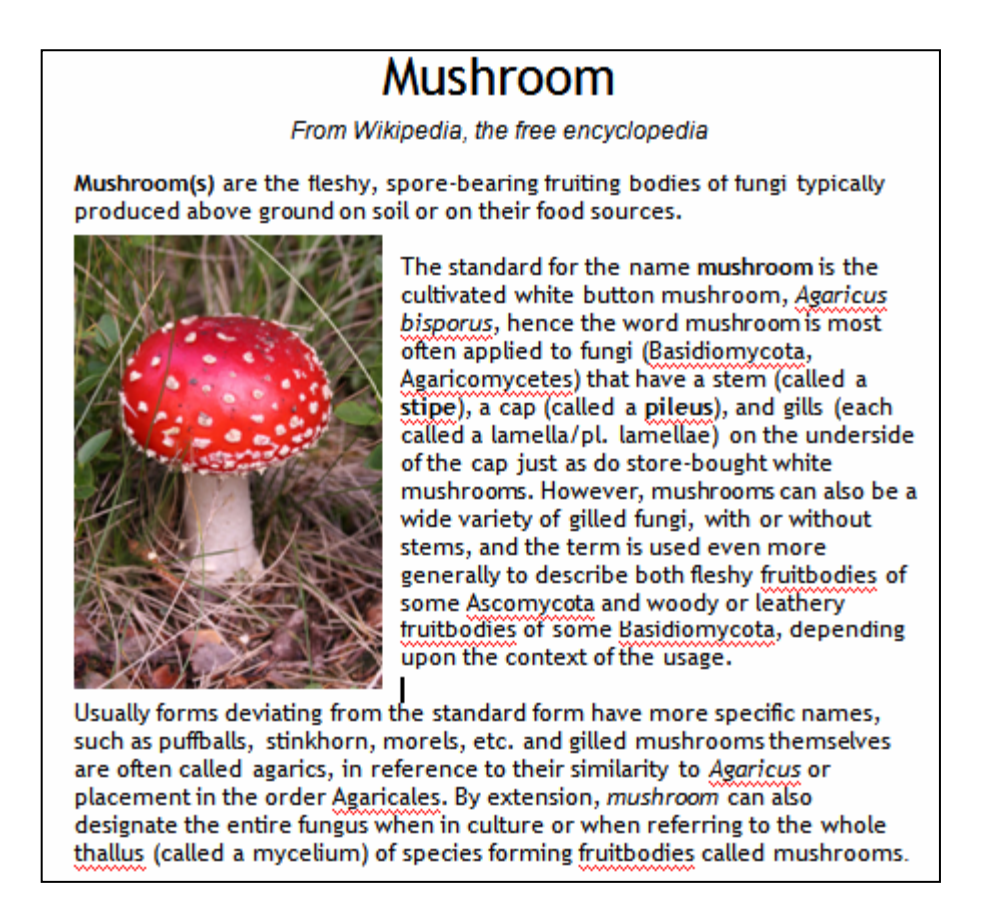

- Insert the picture called YellowMushrooms above the paragraph formatted as two columns
- > Change the height of the picture to 8 cm
- > Apply Top and Bottom text wrapping to the picture
- > Centre align the picture

The document would look better without the red (check spelling) and green (check grammar) underlining.

To turn this off:

- Click the Office Button
- Choose Word Options
- Select Proofing
- Select the options to Hide the spelling and grammar errors in this document only
- Position the insertion point in the paragraph beginning 'Many species of mushrooms seemingly appear overnight'
- From the Insert tab choose Drop Cap
- Select the Dropped format

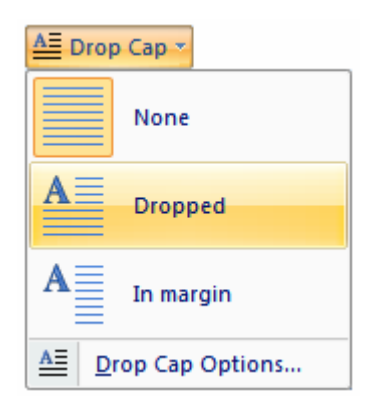

Any species of mushrooms seemingly appear overnight, growing or expanding rapidly. This phenomenon is the source of several commonly used phrases in the English language. In fact all species of mushrooms take several days to form primordial mushroom fruit bodies. The cultivated mushroom as well as the common field mushroom initially form minute fruiting body initials referred to as the pin stage, because of their small size. Slightly expanded they are called buttons, once again because of the relative

- > View the two pages of the document side by side (View tab)
- Using the Office Button, print the first page of the document to the default printer

#### CUSTOMISING THE QUICK ACCESS TOOLBAR

Click the Customize Quick Access Toolbar button

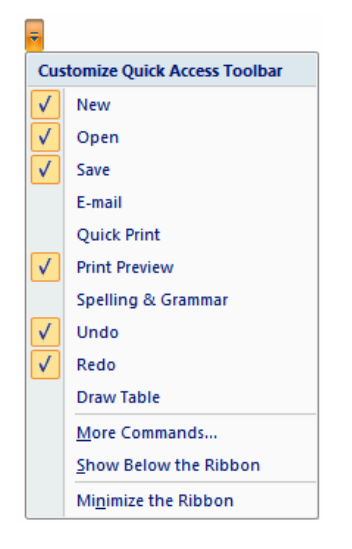

You can see that there are several of the most common commands available to add to the toolbar.

You also have the option of showing the toolbar below the Ribbon.

> Click More Commands....

| (                                           | Choose commands from: ①                                                                                                    |       |                                  | Customize Ouick Access Toolbar:                                                                                                    |        |
|---------------------------------------------|----------------------------------------------------------------------------------------------------|-------|----------------------------------|----------------------------------------------------------------------------------------------------|--------|
| ve                                          | Popular Commands                                                                                                    | ~     |                                  | For all documents (default)                                                                                                    | ~      |
| anced                                       | <separator><br/>Accept and Move to Next</separator>                                                                                                    | ^     |                                  | Den New                                                                                                    |        |
| istomize<br>id-Ins<br>ust Center<br>sources | Borders and Shading  Draw Table  Edit Footer  Edit Header  E-mail  Font  Insert Hyperlink Insert Page and Section Breaks Insert Picture from File New New Comment  Page Setup Page Setup Page Setup Page Setup Page Setup Page Setup Page Setup Reject and Move to Next Save Save Show All  Show Quick Access Toolbar below the le | ) = ( | <u>A</u> dd >><br><u>R</u> emove | Save       Print Preview       Print       Close       Undo       Redo       AutoText       100%       SpaceDown       SpaceUp       PrintPage       OutDentBullet | ⇒<br>→ |

A list of the most popular commands is displayed in the window to the left. The window to the right shows the ones that have been added to the toolbar.

- In the 'Choose commands from' window, click the down arrow and select Popular Commands
- Choose Page Setup from the list

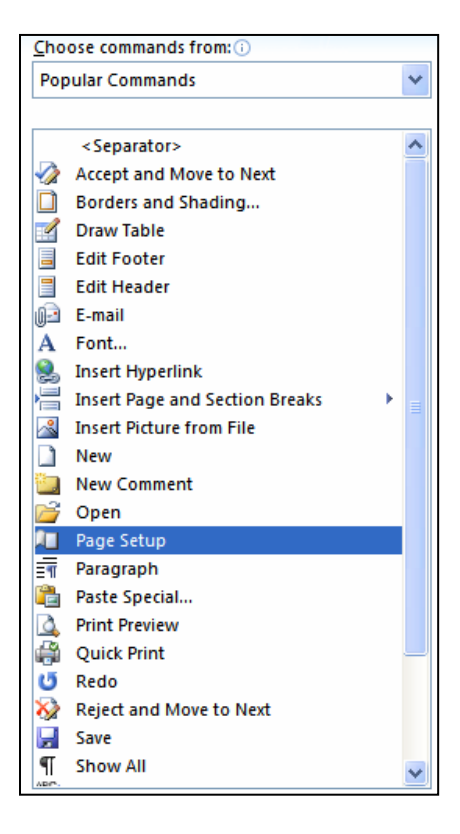

- Click the Add button
- Use the Move Up and Move down buttons to position the new shortcut on the toolbar

Add >>

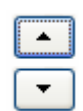

> In the 'Choose command from' window select All commands

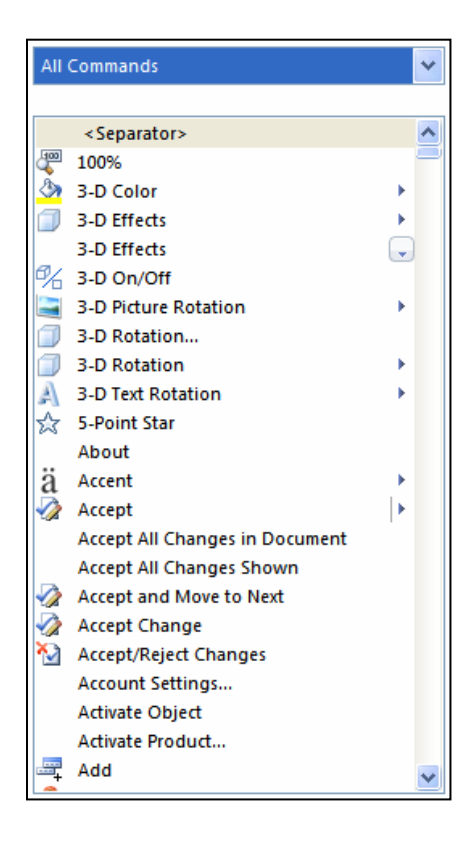

- A list of every command is displayed for you to choose from.
- > Remove the Page Setup command from the toolbar
- ➢ Click OK

#### SAVING THE DOCUMENT IN WORD 2002 FORMAT

- Click the Office Button
- Choose Save As
- > Save the document in Word 97-2003 format

Documents saved in Word 2007 are saved in XML format and ahave a filename extension of either docx or docm.

If you want to regularly save documents in another format change the default format for saving.

- > Click the Office Button
- Click Word Options
- Choose Save from the pane on the left
- Select Word 97-2003 Document (\*.Doc) from the Save files in this format: section of the dialog box

| Word Options                                                                      |                                                                                                    |                                                                                                    |                                                                                     | ? 🛛              |
|-----------------------------------------------------------------------------------|----------------------------------------------------------------------------------------------------|----------------------------------------------------------------------------------------------------|-------------------------------------------------------------------------------------|------------------|
| Popular<br>Display                                                                | Customize how do                                                                                                    | cuments are saved.                                                                                                    |                                                                                     |                  |
| Proofing                                                                          | Save documents                                                                                                    |                                                                                                    |                                                                                     |                  |
| Proofing<br>Save<br>Advanced<br>Customize<br>Add-Ins<br>Trust Center<br>Resources | Save documents Save files in this format: Save files in this format: Save AutoRecover inform AutoRecover file location: Default file location: Offline editing options for dd Save checked-out files to: The server drafts locat The web server Server drafts location: CN Preserve figelity when sharin Embed fonts in the file for Embed only the ghar Do not embed come | Word 97-2003 Document (*.doc)<br>Word Document (*.doc)<br>Word Macro-Enabled Document (*.docm)<br>Word 97-2003 Document (*.doc)<br>Word 97-2003 Template (*.dot)<br>Single File Web Page (*.mht, *.mhtmi)<br>Web Page (*.mht, *.htmi)<br>Rich Text Format (*.rtf)<br>Plain Text (*.td)<br>Word XML Document (*.xmi)<br>Word 2003 XML Document (*.xmi)<br>Works 6.0 - 9.0 (*.wps)<br>Works 6.0 - 9.0 (*.wps)<br>Works 6.0 - 9.0 (*.wps) | n Data\Microsoft\Word\<br>ients\<br>s\SharePoint Drafts\<br>bon.doc ¥<br>file size) | Browse<br>Browse |
|                                                                                   |                                                                                                    |                                                                                                    |                                                                                     |                  |
|                                                                                   |                                                                                                    |                                                                                                    | OK                                                                                  | Cancel           |

- Click OK
- Close the document
- Close Word